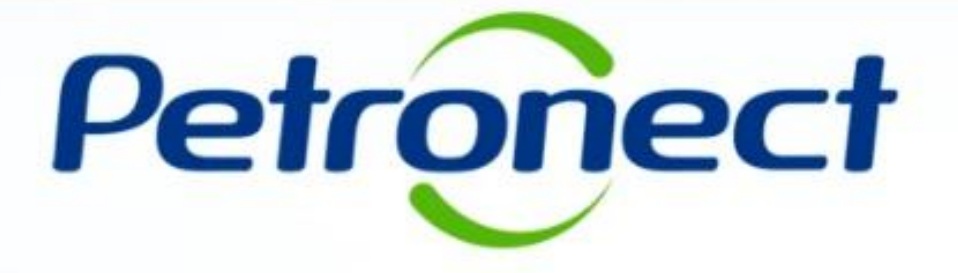

Acompanhe sua Situação -Fornecedor

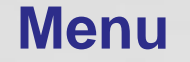

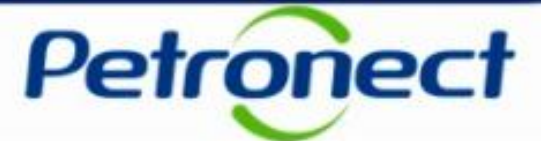

### 1. Objetivos

2. Como Acessar

3. Acompanhe sua Situação

4. Filtros de Busca

**5. Detalhes do Acompanhamento** 

6. Situação do Tracking

# 1. Objetivos

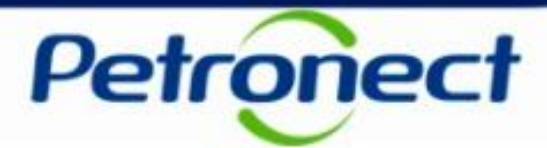

### Após este módulo de capacitação você será capaz de:

- Acompanhar os processos de cadastro da sua empresa.
- Identificar em que momento da avaliação de cadastro o seu processo se encontra.
- Identificar se um processo de cadastro esta pendente com a Petrobras ou com o Fornecedor.
- Visualizar o relacionamento do revendedor com o seu Fornecedor.

Cadastro.

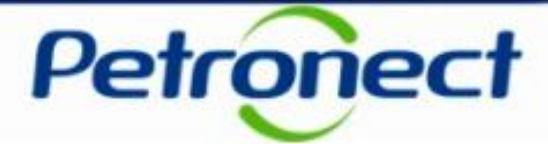

#### Como acessar a funcionalidade "Acompanhe sua Situação":

Após efetuar o login no Portal Petronect, será exibido o menu principal. Abrir o menu "Cadastro na Petrobras" e clicar em "Acompanhe sua situação".

A funcionalidade "Acompanhe sua Situação", trata-se de uma aplicação para acompanhamento do processo de Cadastro de Fornecedores onde os usuários fornecedores poderão consultar a situação da empresa fornecedora na base do

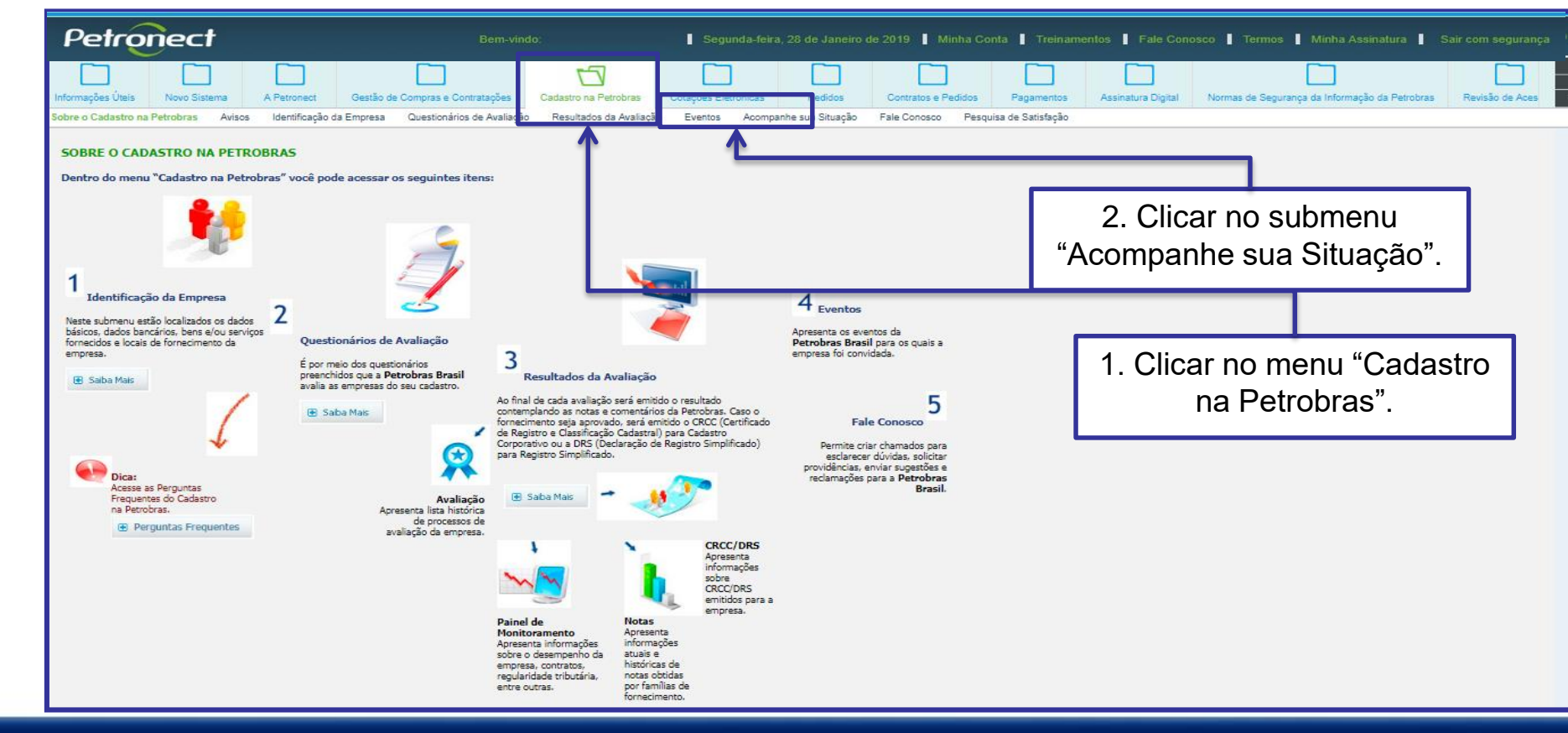

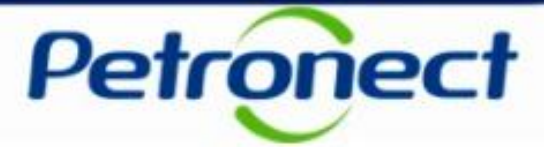

#### Filtros de Busca

Ao clicar no submenu "Acompanhe sua Situação", será exibida a tela de consulta com os filtros de busca.

Os campos "CNPJ do Fornecedor" e "Razão Social" já virão preenchidos com os dados da empresa do usuário que esta acessando o Portal Petronect e não poderão ser alterados. O usuário Fornecedor só poderá consultar o cadastro de sua própria empresa.

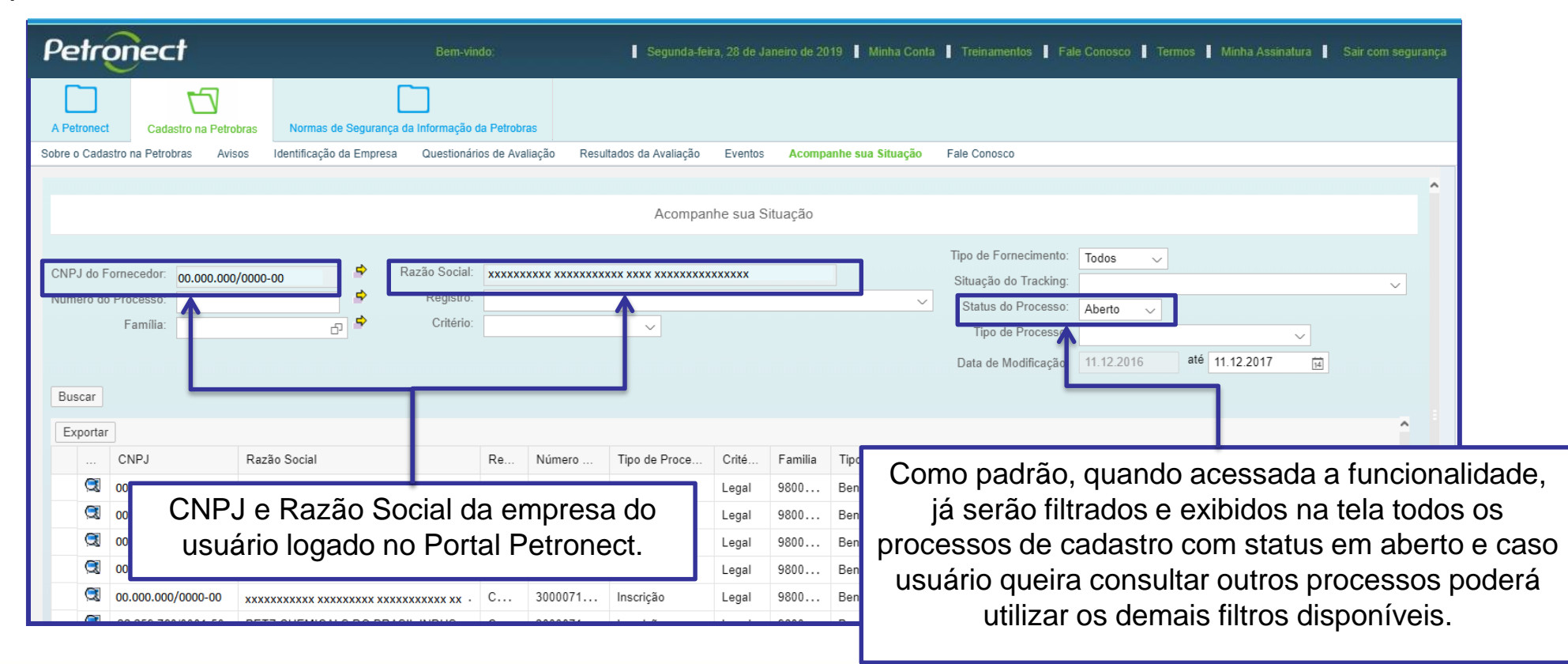

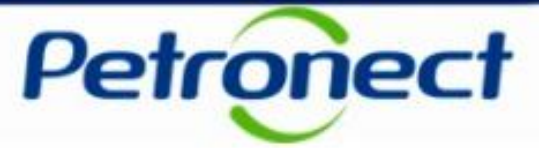

O usuário poderá efetuar uma busca mais detalhada através dos seguintes filtros de busca disponíveis na aplicação:

- Número do Processo: Permitirá mais de um número de processo para realização da busca.
- Família: Permitirá ao usuário informar mais de uma família para realização da busca.
- **Registro:** Usuário poderá selecionar um tipo de registro (CORP, CORP-RD-RD e Registro simplificado)
- Critério: Usuário poderá selecionar entre os critérios do cadastro.
- **Tipo de fornecimento:** Usuário poderá selecionar o tipo de Fornecimento.
- Situação do Tracking: As etapas do cadastros foram subdivididas e organizadas de acordo com o fluxo do cadastro.
   O usuário poderá selecionar a situação do Tracking dentre as opções apresentadas na lista.
- Status do Processo: Usuário poderá selecionar o status do processo do cadastro. Como padrão, ao acessar a aplicação, o campo status já será exibido selecionado na opção "Aberto".
- Tipo do Processo: Usuário poderá selecionar o tipo de processo do cadastro.

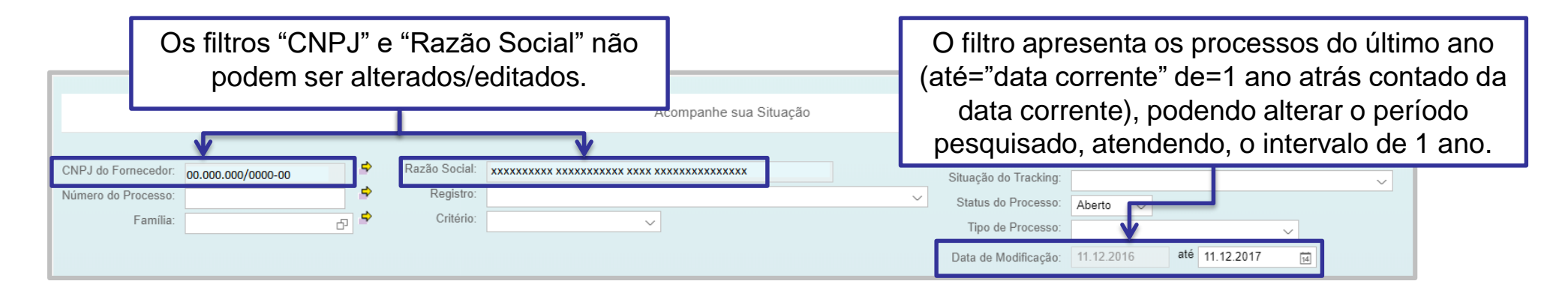

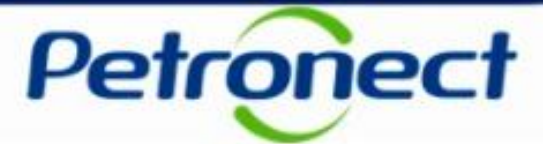

### Resultado dos processos no período

|              |                                                                                                    |                                    |                 |                 |                   |           |          | 1.<br>c         | Preenc<br>onform                      | her os filtros,<br>e desejado.                                                                                             |               |                      |         |
|--------------|----------------------------------------------------------------------------------------------------|------------------------------------|-----------------|-----------------|-------------------|-----------|----------|-----------------|---------------------------------------|----------------------------------------------------------------------------------------------------|---------------|----------------------|---------|
|              |                                                                                                    |                                    |                 |                 | Acompar           | nhe aua S | Situação |                 |                                       |                                                                                                    |               |                      |         |
|              | CNPJ do Fornecedor: 00.000.000<br>Número do Processo:<br>Família:                                                                                                    | /0000-00                           | *****           | ****            | ~                 | xxxxx     |          |                 | Tipo o<br>Situa<br>Y Sta<br>T<br>Data | de Fornecimento: Todos<br>ição do Tracking:<br>tus do Processo: Aberto<br>ipo de Processo:<br>a de Modificação: 11.12.2016 | ✓<br>✓<br>até | →<br>11.12.2017 (id) |         |
|              | Buscar<br>Exportar                                                                                                    | Pazăn Social                       | De Nún          | mero T          | lino de Proce     | Critá     | Familia  | Tipe d          | Tino de For                           | Situação do Tracking                                                                                                    | Status        | Data de Ativação     | Data de |
| 2. Clicar no | Image: Control           Image: Control           Image: Contrel |                                    | C 300           | 0071 Ir         | nscrição          | Legal     | 9800     | Bens            | Fabricante ;                          | Em Análise pela Petrobras                                                                                                  | Aberto        | 14.09.2017 10:       | 14.09.2 |
| botão        | 00.000/0000-00                                                                                                    | xxxxxxxxx xxxxxxx xxxxxx xx ·      | C 300           | 0071 Ir         | nscrição          | Legal     | 9800     | Bens            |                                       | Em Análise pela Petrobras                                                                                                  | Aberto        | 14.09.2017 10:       | 14.09.2 |
| "Buscar"     | 🔍 00.000.000/0000-00                                                                                                    | xxxxxxxxx xx xxxxxx xx xxxxx xx ·  | C 300           | 0071 Ir         | nscrição          | Legal     | 9800     | Bens            |                                       | Em Análise pela Petrobras                                                                                                  | Aberto        | 14.09.2017 10:       | 14.09.2 |
| Bueedi !     | 00.000.000/0000-00                                                                                                    | xxxxxxxxx xxxxxxx xxxxxx xx ·      | C 300           | 0071 lr         | nscrição          | Legal     | 9800     | Bens            |                                       | Em Análise pela Petrobras                                                                                                  | Aberto        | 14.09.2017 10:       | 14.09.2 |
|              | 00.000/0000-00                                                                                                    | xxxxxxxxx xx xxxxxx xx xxxxxx xx · | C 300           | 0071 Ir         | nscrição          | Legal     | 9800     | Bens            |                                       | Em Análise pela Petrobras                                                                                                  | Aberto        | 14.09.2017 10:       | 14.09.2 |
|              |                                                                                                    | Os p                               | rocess<br>serão | sos de<br>exibi | e cadas<br>dos na | tro c     | lue a    | tende<br>e resu | ram ac<br>Itados.                     | ) filtro                                                                                                    |               |                      |         |

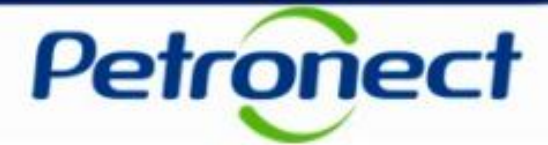

### Resultado dos processos no período

É possível exportar em formato planilha eletrônica o resultado apresentado do período consultado.

|                                                                              |                                                                                                  |        | O fi<br>(até=<br>d<br>pes | O filtro apresenta os processos do último a<br>(até="data corrente" de=1 ano atrás contado<br>data corrente), podendo alterar o período<br>pesquisado, atendendo, o intervalo de 1 ar |       |         |        |                                |                                                                                            |        |                   |            |  |
|------------------------------------------------------------------------------|--------------------------------------------------------------------------------------------------|--------|---------------------------|----------------------------------------------------------------------------------------------------|-------|---------|--------|--------------------------------|--------------------------------------------------------------------------------------------|--------|-------------------|------------|--|
| CNPJ do Fornecedor: 00.000.000/<br>Número do Processo:<br>Família:<br>Buscar | <ul> <li>Razão Social:</li> <li>Registro:</li> <li>1. Clicar no botão<br/>"Exportar".</li> </ul> | xxxxxx |                           | ~                                                                                                    | ****  |         |        | Situaç<br>Statu<br>Tip<br>Data | ão do Tracking:<br>us do Processo: Aberto<br>bo de Processo:<br>de Modificação: 11.12.2016 | até 1  | v<br>11.12.2017 d | ~<br>]     |  |
| Exportar                                                                     |                                                                                                  |        |                           |                                                                                                    |       |         |        |                                |                                                                                            |        |                   | ^          |  |
| CNPJ                                                                         | Razão Social                                                                                     | Re     | Número                    | Tipo de Proce                                                                                                    | Crité | Familia | Tipo d | Tipo de For                    | Situação do Tracking                                                                       | Status | Data de Ativação  | Data de M  |  |
| 00.000/0000-00                                                               | xxxxxxxx xx xxxxx xx xx .                                                                        | c      | 3000071                   | Inscrição                                                                                                    | Legal | 9800    | Bens   | Fabricante ;                   | Em Análise pela Petrobras                                                                  | Aberto | 14.09.2017 10:    | 14.09.2017 |  |
| 00.000/0000-00                                                               | *****                                                                                            | c      | 3000071                   | Inscrição                                                                                                    | Legal | 9800    | Bens   |                                | Em Análise pela Petrobras                                                                  | Aberto | 14.09.2017 10:    | 14.09.2017 |  |
| 00.000/0000-00                                                               | *****                                                                                            | c      | 3000071                   | Inscrição                                                                                                    | Legal | 9800    | Bens   |                                | Em Análise pela Petrobras                                                                  | Aberto | 14.09.2017 10:    | 14.09.2017 |  |
| 00.000/0000-00                                                               | ******                                                                                           | c      | 3000071                   | Inscrição                                                                                                    | Legal | 9800    | Bens   |                                | Em Análise pela Petrobras                                                                  | Aberto | 14.09.2017 10:    | 14.09.2017 |  |
| <ul><li>☑ 00.000.000/0000-00</li></ul>                                       | *****                                                                                            | c      | 3000071                   | Inscrição                                                                                                    | Legal | 9800    | Bens   |                                | Em Análise pela Petrobras                                                                  | Aberto | 14.09.2017 10:    | 14.09.2017 |  |

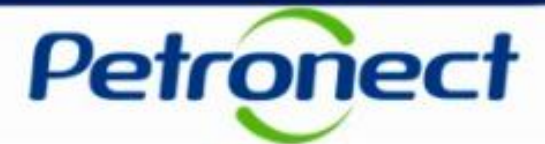

#### Resultado dos processos no período

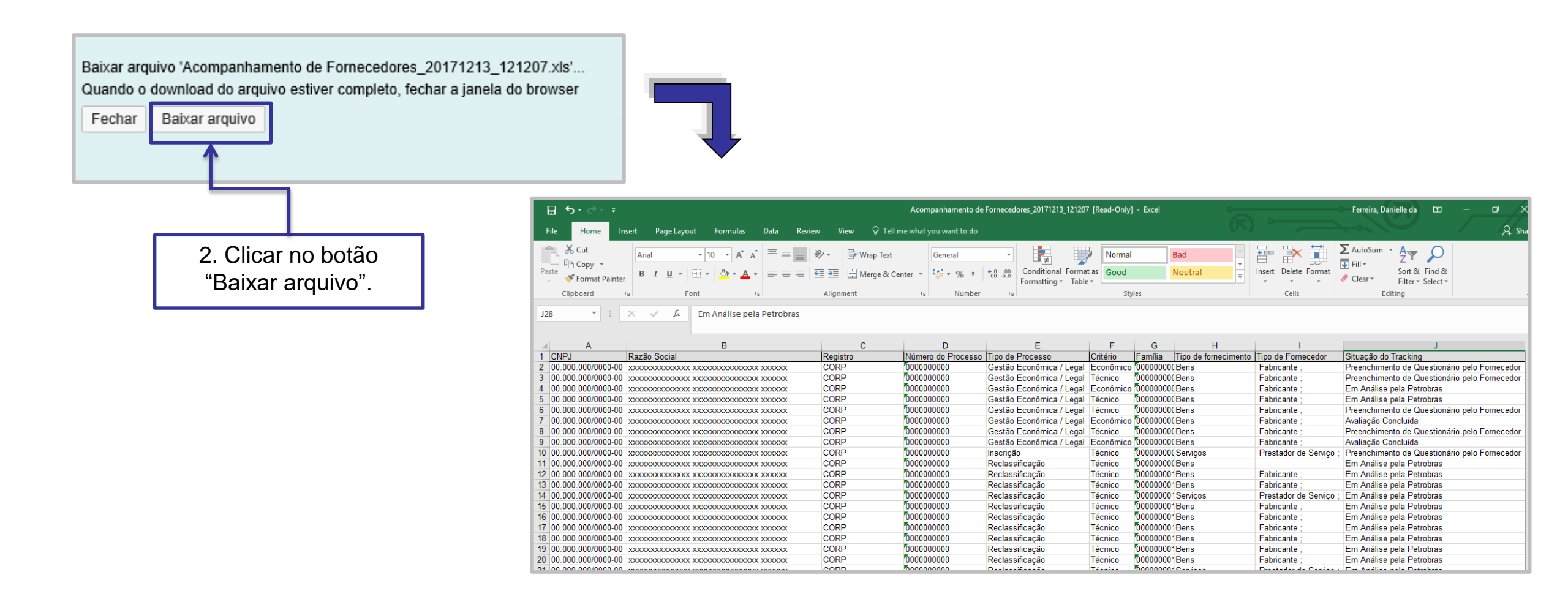

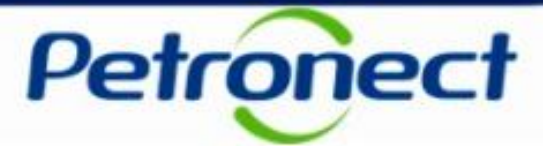

#### Como visualizar detalhes do processo

Para visualizar as informações detalhadas do processo desejado, basta clicar no ícone "Visualizar Detalhes" na primeira coluna da tabela de resultados.

|              |                |                                            |                                         |       |         | Acompar       | he sua S | ituação |        |              |                                                                                                    |                               |            |                  |            |
|--------------|----------------|--------------------------------------------|-----------------------------------------|-------|---------|---------------|----------|---------|--------|--------------|----------------------------------------------------------------------------------------------------|-------------------------------|------------|------------------|------------|
| CNPJ<br>Núme | do Fo<br>ro do | rnecedor: 00.000.000<br>Processo: Família: | /0000-00 P Razão Social:                | ***** | ****    | ~             | ****     |         |        | Ti<br>S<br>V | po de Fornecimento:<br>ituação do Tracking:<br>Status do Processo:<br>Tipo de Processo:<br>Data de Modificação: | Todos<br>Aberto<br>11.12.2016 | ✓<br>até 1 | <br>1.12.2017 ⊯  | ~          |
| Busc         | ar             |                                            |                                         |       |         |               |          |         |        |              |                                                                                                    |                               |            |                  | ^          |
| Exp          | ortar          |                                            |                                         |       |         |               |          |         |        |              |                                                                                                    |                               |            |                  |            |
|              |                | CNPJ                                       | Razão Social                            | Re    | Número  | Tipo de Proce | Crité    | Familia | Tipo d | Tipo de Fo   | r Situação do Tra                                                                                               | acking                        | Status     | Data de Ativação | Data de M  |
|              |                | 00.000.000/0000-00                         | xxxxxxxxx xxxxxxx xxxxxx xx ·           | C     | 3000071 | Inscrição     | Legal    | 9800    | Bens   | Fabricante   | ; Em Análise pel                                                                                                | a Petrobras                   | Aberto     | 14.09.2017 10:   | 14.09.2017 |
|              |                | 00.000.000/0000-00                         | *****                                   | C     | 3000071 | Inscrição     | Legal    | 9800    | Bens   |              | Em Análise pel                                                                                                  | a Petrobras                   | Aberto     | 14.09.2017 10:   | 14.09.201  |
|              |                | 00.000.000/0000-00                         | ********                                | C     | 3000071 | Inscrição     | Legal    | 9800    | Bens   |              | Em Análise pel                                                                                                  | a Petrobras                   | Aberto     | 14.09.2017 10:   | 14.09.201  |
|              |                | 00.000.000/0000-00                         | *****                                   | c     | 3000071 | Inscrição     | Legal    | 9800    | Bens   |              | Em Análise pel                                                                                                  | a Petrobras                   | Aberto     | 14.09.2017 10:   | 14.09.2017 |
|              |                | 00.000.000/0000-00                         | *************************************** | C     | 3000071 | Inscrição     | Legal    | 9800    | Bens   |              | Em Análise pel                                                                                                  | a Petrobras                   | Aberto     | 14.09.2017 10:   | 14.09.2017 |

1. Clicar no ícone "Visualizar Detalhes".

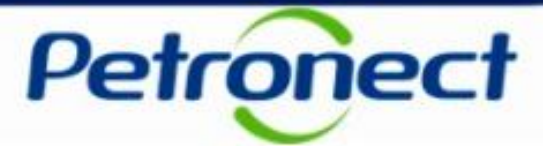

#### **Detalhes do Acompanhamento**

Após clicar no ícone "Visualizar Detalhes" o sistema exibirá a tela de "Detalhes do Acompanhamento".

Nesta tela o usuário poderá visualizar o Tracking com as fases do cadastro e os Detalhes da fase em andamento.

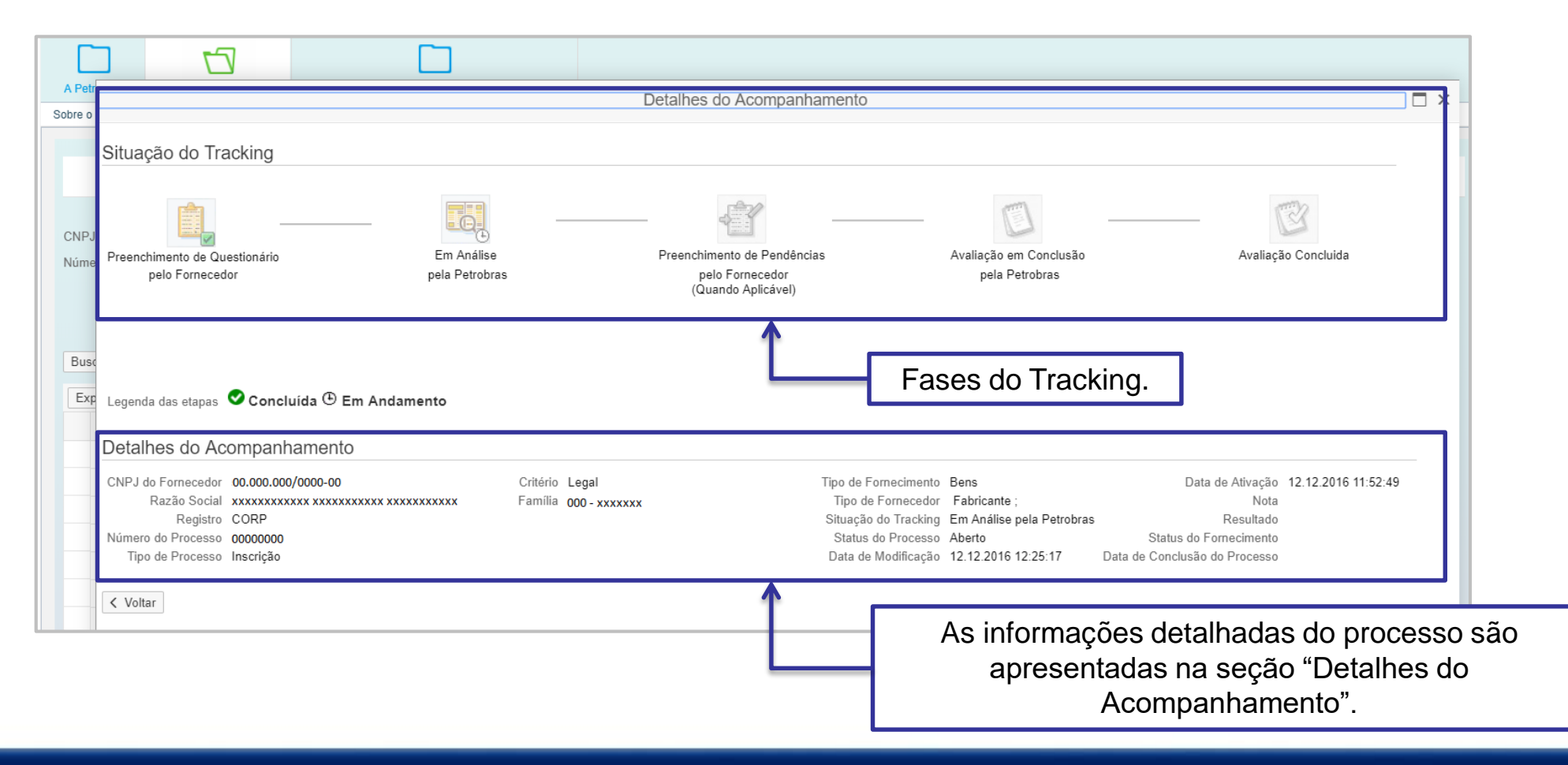

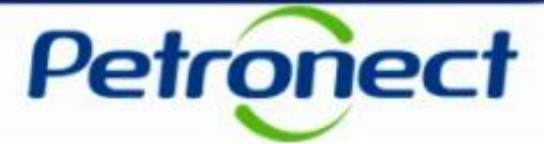

### Situação do Tracking

Na seção "Situação do Tracking", serão apresentadas as fases do cadastro para que o usuário possa identificar se a fase está sendo tratada pela Petrobras ou depende de alguma ação do Fornecedor para seguir o fluxo do cadastro até o processo de avaliação ser concluído.

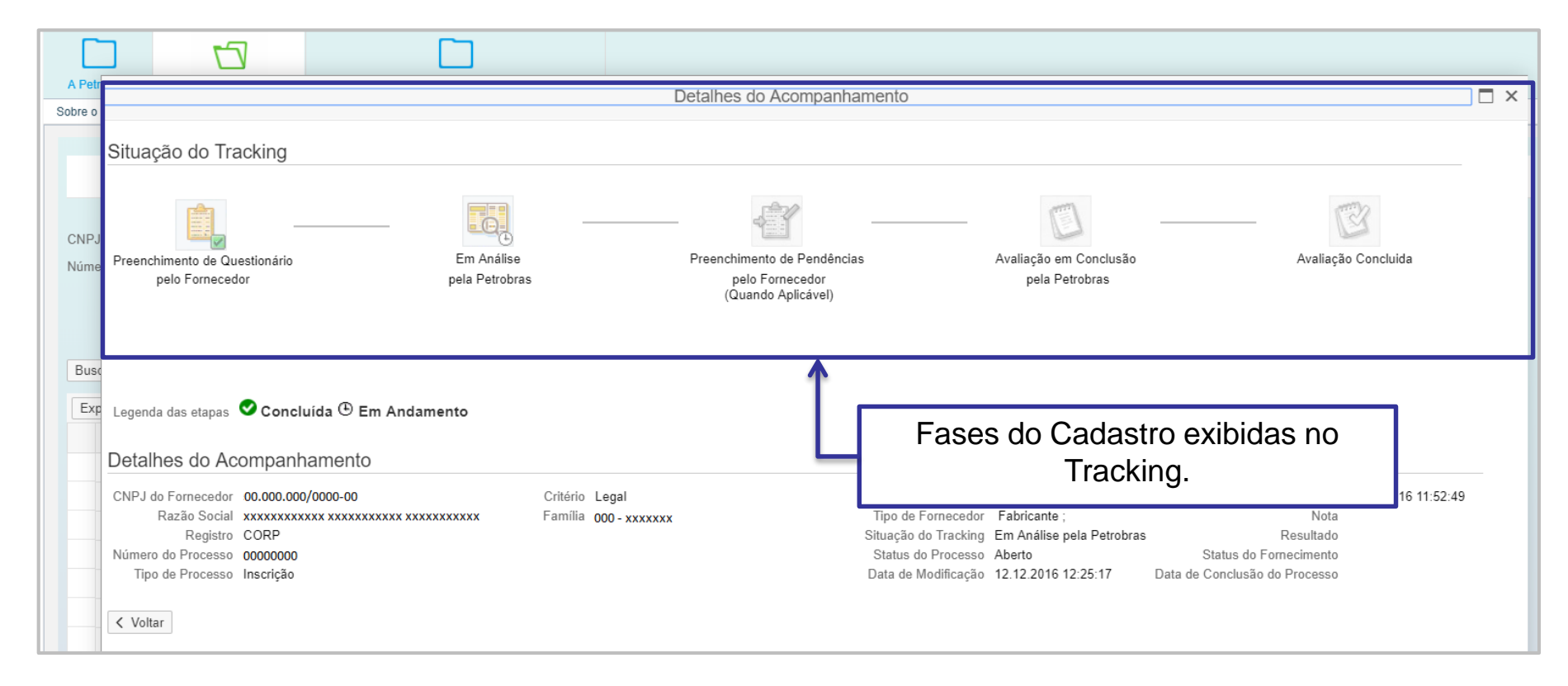

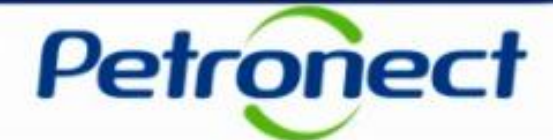

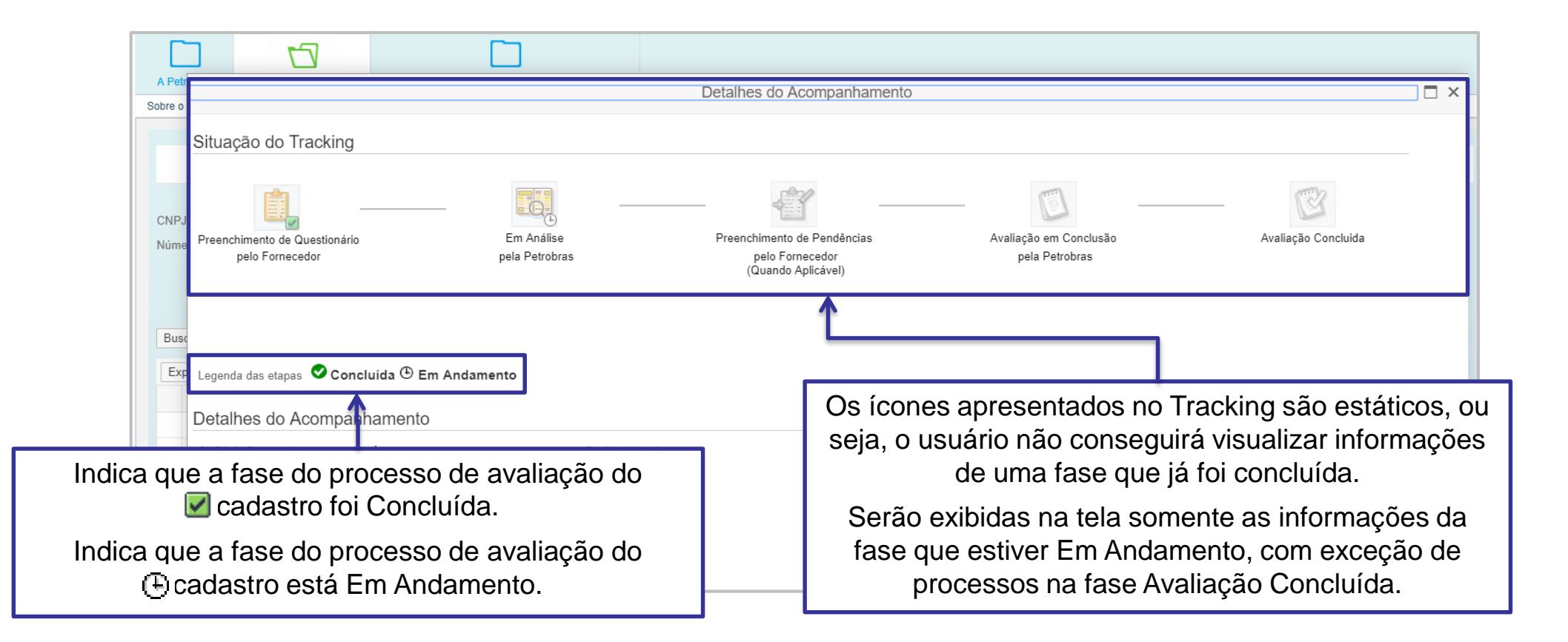

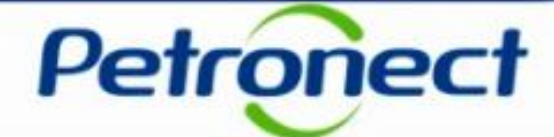

| A Petronect                                                                  | Cadastro na Petrobras                                              | Normas de Segurança da Info                                | iormação da Petrobras                                                                                                    |                                                                                                    |                                         |                                                         |                                      |                                                                                                    |                                                                                               |                                              |            |
|------------------------------------------------------------------------------|--------------------------------------------------------------------|------------------------------------------------------------|----------------------------------------------------------------------------------------------------|----------------------------------------------------------------------------------------------------|-----------------------------------------|---------------------------------------------------------|--------------------------------------|----------------------------------------------------------------------------------------------------|-----------------------------------------------------------------------------------------------|----------------------------------------------|------------|
| Sobre o Cadastro na l                                                        | Petrobras Avisos                                                   | Identificação da Empresa Qu                                | uestionários de Avaliação                                                                                                    | Resultados da Avaliação<br>Acompan                                                                  | Eventos<br>he sua Site                  | Acompanhe sua Sit                                       | Jação                                | Fale Conosco                                                                                                    |                                                                                               |                                              |            |
| CNPJ do Fornece<br>Número do Proces<br>Fam<br>Buscar                         | dor: 00.00.000/0000<br>sso:                                        | F00 ♥ Razão<br>♥ R<br>₽ ♥                                  | o Social: xxxxxxxxx xx<br>Registro: CORP RD - (<br>Critério:                                                                                                    | XXXXXXXXXXXXXXXXXXXXXXXXXXXXXXXXXXXXXX                                                              | XXXX XXXXX<br>DE REVEN                  | XXXXX                                                   | BUI 🗸                                | Tipo de Fornecimento:       Todos         Situação do Tracking:                                                     | ✓ até 12.12.201                                                                               |                                              | ~          |
| Exportar<br>CNP.<br>Q 00.000<br>Q 00.000<br>Q 00.000<br>Q 00.000<br>Q 00.000 | J Ra:<br>.0000/000-00 xxx<br>.0000/000-00 xxx<br>0.0000/000-00 xxx | zão Social<br>xxxxxxxx xxxxxxxxx xxxxxx<br>xxxxxxxx xxxxxx | Re         Nún           xxx         C         300           xxx         C         300           xxx         C         300           xxx         C         300           xxx         C         300           xxx         C         300 | nero Tipo de Proce<br>0044 Inscrição<br>0054 Recálculo St<br>0054 Recálculo St<br>0054 Recálculo St | Crité<br>Cre<br>Legal<br>Legal<br>Legal | Familia<br>00000000<br>00000000<br>00000000<br>00000000 | Tipo<br>Bens<br>Bens<br>Bens<br>Bens | Tipo de Fornecedor<br>Revendedor/Distribuidor<br>Fabricante ; Revendedor<br>Revendedor/Distribuidor<br>Fabricante ; | Situação do Track<br>Em Análise pela<br>Avaliação em Co<br>Avaliação em Co<br>Avaliação em Co | Stat<br>Aberto<br>Aberto<br>Aberto<br>Aberto | Data de At |

A seção "Detalhes do Fabricante" será exibida somente para empresas onde a coluna "Tipo de Fornecedor" informe que a empresa é revendedora da família.

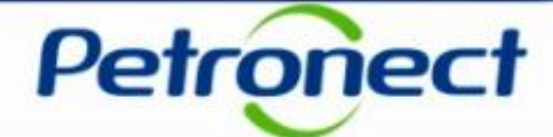

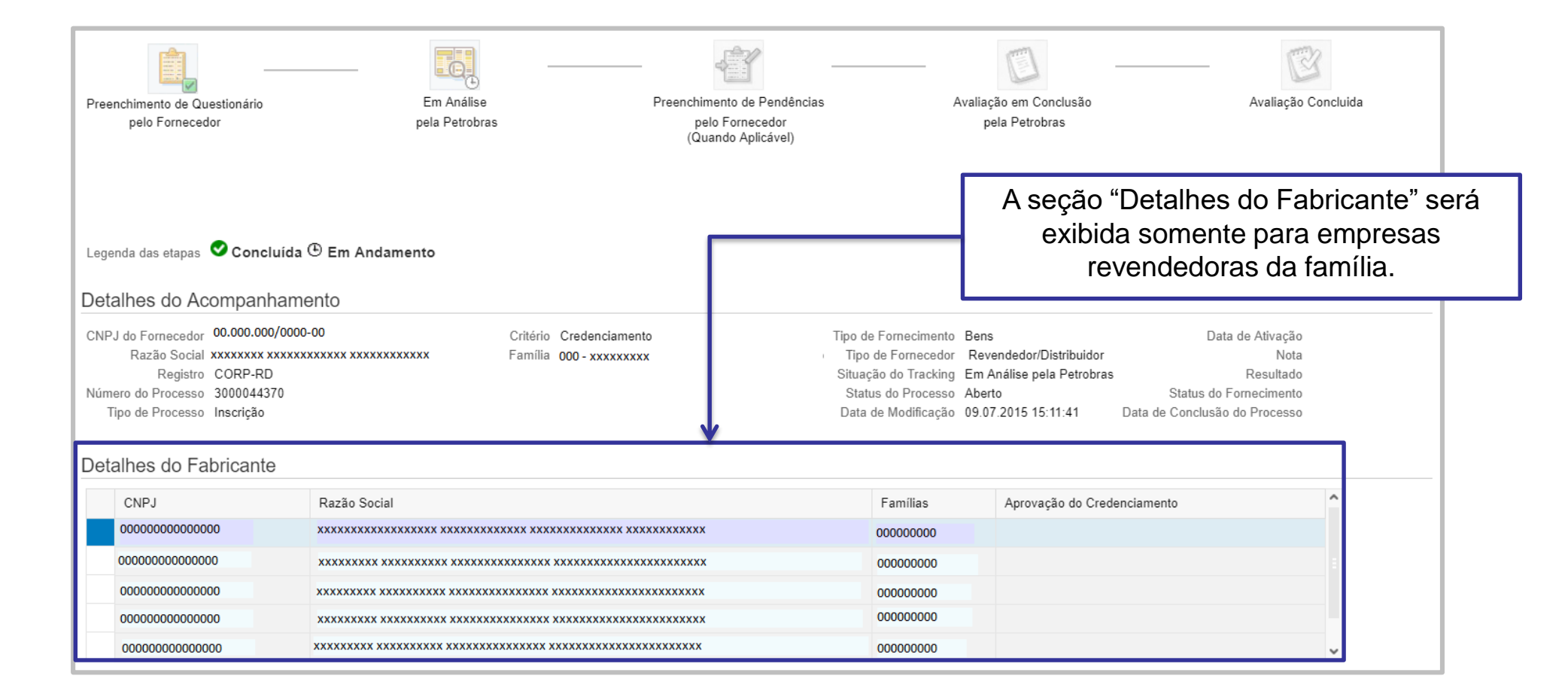

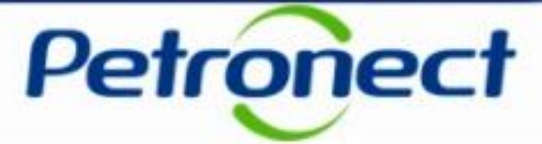

Uma vez concluído o processo, o usuário passa a ter acesso aos comentários da avaliação direcionados ao fornecedor, caso exista. Para visualizar os comentários, basta clicar no link da coluna "Nota", na tabela de resultados.

|                                                                                                    |                                                                                                    |                                                                                                    |                                                                  |                                                                              |                                                                                                    |                                                                                                    |                                                                                                    | Acompanh                                                          | e sua Situação                                                                                                    |                                                                                                    |                                                                           |         |                                                                                                    |                        |                                                     |                                      |
|----------------------------------------------------------------------------------------------------|----------------------------------------------------------------------------------------------------|----------------------------------------------------------------------------------------------------|------------------------------------------------------------------|------------------------------------------------------------------------------|----------------------------------------------------------------------------------------------------|----------------------------------------------------------------------------------------------------|----------------------------------------------------------------------------------------------------|-------------------------------------------------------------------|----------------------------------------------------------------------------------------------------|----------------------------------------------------------------------------------------------------|---------------------------------------------------------------------------|---------|----------------------------------------------------------------------------------------------------|------------------------|-----------------------------------------------------|--------------------------------------|
| NPJ do Fornecedor: 00.000.000/0000-00   Iúmero do Processo: Imagistro:   Familia: Imagistro:   Familia: Imagistro:   Imagistro: Imagistro:   Critério: Imagistro:   Imagistro: Imagistro:   Imagistro: Imagis |                                                                                                    |                                                                                                    |                                                                  |                                                                              |                                                                                                    |                                                                                                    |                                                                                                    |                                                                   |                                                                                                    |                                                                                                    |                                                                           |         |                                                                                                    |                        |                                                     |                                      |
|                                                                                                    |                                                                                                    |                                                                                                    |                                                                  |                                                                              |                                                                                                    |                                                                                                    |                                                                                                    | 1 4731                                                            |                                                                                                    | <b>\/ \/ \/ \/ \/ \/ \/</b>                                                                                                    |                                                                           |         |                                                                                                    |                        |                                                     |                                      |
| Exporta                                                                                                    | ır                                                                                                    |                                                                                                    |                                                                  |                                                                              |                                                                                                    | Па                                                                                                    | CKIIIG                                                                                                    | Avan                                                              | açao oc                                                                                                    |                                                                                                    |                                                                           |         |                                                                                                    |                        | -                                                   | ^<br>                                |
| Exporta                                                                                                    | IT<br>CNPJ                                                                                                    | Razão Social                                                                                                    | Registro                                                         | Número                                                                       | Tipo de Proce                                                                                                    | Critério                                                                                                 | Familia                                                                                                    | Tipo de F                                                         | Tipo de Forn                                                                                                    | Situação do Tracking                                                                                                    | Status do                                                                 | Data de | Data de M                                                                                                    | Nota                   | Resultado                                           | Status                               |
| Exporta                                                                                                    | CNPJ<br>59.2                                                                                                    | Razão Social                                                                                                    | Registro<br>CORP                                                 | Número<br>300007                                                             | Tipo de Proce<br>Habilitação                                                                                                    | Critério<br>Gerencial                                                                                    | Familia<br>9800                                                                                                    | Tipo de F<br>Bens                                                 | Tipo de Forn<br>Fabricante ;                                                                                                    | Situação do Tracking<br>Avaliação Concluída                                                                                                    | Status do<br>Aberto                                                       | Data de | Data de M<br>21.11.201                                                                                       | Nota                   | Resultado                                           | Status                               |
| Exporta<br><br>Q                                                                                                    | r<br>CNPJ<br>59.2<br>59.2                                                                                                    | Razão Social<br>xxxxxxxxxxx<br>xxxxxxxxxx .                                                                                                    | Registro<br>CORP<br>CORP                                         | Número<br>300007<br>300007                                                   | Tipo de Proce<br>Habilitação<br>Habilitação                                                                                           | Critério<br>Gerencial<br>Técnico                                                                         | Familia<br>9800<br>9800                                                                                                    | Tipo de F<br>Bens<br>Bens                                         | Tipo de Forn<br>Fabricante ;<br>Fabricante ;                                                                                     | Situação do Tracking<br>Avaliação Concluída<br>Avaliação Concluída                                                                                                    | Status do<br>Aberto<br>Aberto                                             | Data de | Data de M<br>21.11.201<br>21.11.201                                                                          | Nota                   | Resultado                                           | Status                               |
| Exporta<br><br>Q<br>Q                                                                                                    | CNPJ<br>59.2<br>59.2<br>59.2                                                                                                    | Razão Social<br>xxxxxxxxxxx x<br>xxxxxxxxx .<br>xxxxxxxxx .                                                                                                    | Registro<br>CORP<br>CORP<br>CORP                                 | Número<br>300007<br>300007                                                   | Tipo de Proce<br>Habilitação<br>Habilitação<br>Habilitação                                                                            | Critério<br>Gerencial<br>Técnico<br>Gerencial                                                            | Familia<br>9800<br>9800<br>9800                                                                                                    | Tipo de F<br>Bens<br>Bens<br>Bens                                 | Tipo de Forn<br>Fabricante ;<br>Fabricante ;                                                                                     | Situação do Tracking<br>Avaliação Concluída<br>Avaliação Concluída<br>Avaliação Concluída                                                                                             | Status do<br>Aberto<br>Aberto<br>Fechado                                  | Data de | Data de M<br>21.11.201<br>21.11.201<br>21.11.201                                                             | Nota<br>10.00          | Resultado                                           | Status                               |
| Exporta<br><br>Q<br>Q<br>Q<br>Q<br>Q                                                                                                    | CNPJ<br>59.2<br>59.2<br>59.2<br>59.2                                                                                                    | Razão Social<br>xxxxxxxxxxx<br>xxxxxxxxxx .<br>xxxxxxxxxx .<br>xxxxxxxx                                                                                                    | Registro<br>CORP<br>CORP<br>CORP<br>CORP                         | Número<br>300007<br>300007<br>300007<br>300007                               | Tipo de Proce<br>Habilitação<br>Habilitação<br>Habilitação<br>Habilitação                                                             | Critério<br>Gerencial<br>Técnico<br>Gerencial<br>Técnico                                                 | Familia<br>9800<br>9800<br>9800<br>9800                                                                                                    | Tipo de F<br>Bens<br>Bens<br>Bens<br>Bens<br>Bens                 | Tipo de Fom<br>Fabricante ;<br>Fabricante ;<br>Fabricante ;<br>Fabricante ;                                                      | Situação do Tracking<br>Avaliação Concluída<br>Avaliação Concluída<br>Avaliação Concluída<br>Avaliação Concluída                                                                      | Status do<br>Aberto<br>Aberto<br>Fechado<br>Fechado                       | Data de | Data de M           21.11.201           21.11.201           21.11.201           21.11.201                    | Nota<br>10.00          | Resultado                                           | Status<br>R<br>R                     |
| Exporta                                                                                                    | CNPJ<br>59.2<br>59.2<br>59.2<br>59.2<br>59.2                                                                                                    | Razão Social           xxxxxxxxxxxx           xxxxxxxxxxxx           xxxxxxxxxxxx           xxxxxxxxxxxx           xxxxxxxxxxx           xxxxxxxxxxx           xxxxxxxxxxx           xxxxxxxxxxx                                                                                                    | Registro<br>CORP<br>CORP<br>CORP<br>CORP<br>CORP                 | Número<br>300007<br>300007<br>300007<br>300007<br>300007                     | Tipo de Proce<br>Habilitação<br>Habilitação<br>Habilitação<br>Habilitação<br>Habilitação                                              | Critério<br>Gerencial<br>Técnico<br>Gerencial<br>Técnico<br>Gerencial                                    | Familia<br>9800<br>9800<br>9800<br>9800<br>9800                                                                                                | Tipo de F<br>Bens<br>Bens<br>Bens<br>Bens<br>Bens                 | Tipo de Forn<br>Fabricante ;<br>Fabricante ;<br>Fabricante ;<br>Fabricante ;<br>Fabricante ;                                     | Situação do Tracking<br>Avaliação Concluída<br>Avaliação Concluída<br>Avaliação Concluída<br>Avaliação Concluída<br>Avaliação Concluída                                               | Status do<br>Aberto<br>Aberto<br>Fechado<br>Fechado<br>Fechado            | Data de | Data de M<br>21.11.201<br>21.11.201<br>21.11.201<br>21.11.201<br>22.11.201                                   | Nota<br>10.00          | Resultado                                           | Status<br>R<br>R<br>R                |
| Exporta<br><br>Q<br>Q<br>Q<br>Q<br>Q<br>Q<br>Q<br>Q<br>Q<br>Q<br>Q<br>Q<br>Q                                                                                                    | CNPJ           59.2           59.2           59.2           59.2           59.2           59.2           59.2           59.2           59.2           59.2           59.2           59.2                                              | Razão Social           xxxxxxxxxxxxx           xxxxxxxxxxxx           xxxxxxxxxxxx           xxxxxxxxxxx           xxxxxxxxxxx           xxxxxxxxxxx           xxxxxxxxxxx           xxxxxxxxxxx           xxxxxxxxxx           xxxxxxxxxx           xxxxxxxxxx                                                 | Registro<br>CORP<br>CORP<br>CORP<br>CORP<br>CORP<br>CORP         | Número<br>300007<br>300007<br>300007<br>300007<br>300007<br>300007           | Tipo de Proce<br>Habilitação<br>Habilitação<br>Habilitação<br>Habilitação<br>Habilitação<br>Habilitação                               | Critério<br>Gerencial<br>Técnico<br>Gerencial<br>Técnico<br>Gerencial<br>Técnico                         | Familia<br>9800<br>9800<br>9800<br>9800<br>9800                                                                                                | Tipo de F<br>Bens<br>Bens<br>Bens<br>Bens<br>Bens<br>Bens<br>Bens | Tipo de Forn<br>Fabricante ;<br>Fabricante ;<br>Fabricante ;<br>Fabricante ;<br>Fabricante ;<br>Fabricante ;                     | Situação do Tracking<br>Avaliação Concluída<br>Avaliação Concluída<br>Avaliação Concluída<br>Avaliação Concluída<br>Avaliação Concluída<br>Avaliação Concluída                        | Status do<br>Aberto<br>Aberto<br>Fechado<br>Fechado<br>Fechado<br>Fechado | Data de | Data de M<br>21.11.201<br>21.11.201<br>21.11.201<br>21.11.201<br>22.11.201<br>22.11.201                      | Nota<br>10.00<br>10.00 | Resultado                                           | R<br>R<br>R<br>R<br>R                |
| Exporta<br><br><br><br><br><br><br>                                                                                                    | CNPJ           59.2           59.2           59.2           59.2           59.2           59.2           59.2           59.2           59.2           59.2           59.2           59.2           59.2           59.2           59.2 | Razão Social           XXXXXXXXXXXX           XXXXXXXXXXXX           XXXXXXXXXXXXX           XXXXXXXXXXXX           XXXXXXXXXXXXX           XXXXXXXXXXXXX           XXXXXXXXXXXXXX           XXXXXXXXXXXXXXXXXXXXXXXXXXXXXXXXXXXX                                                                               | Registro<br>CORP<br>CORP<br>CORP<br>CORP<br>CORP<br>CORP         | Número<br>300007<br>300007<br>300007<br>300007<br>300007<br>300007           | Tipo de Proce<br>Habilitação<br>Habilitação<br>Habilitação<br>Habilitação<br>Habilitação<br>Habilitação<br>Habilitação                | Critério<br>Gerencial<br>Técnico<br>Gerencial<br>Técnico<br>Gerencial<br>Técnico<br>Gerencial            | Familia           9800           9800           9800           9800           9800           9800           9800           9800           9800 | Tipo de F<br>Bens<br>Bens<br>Bens<br>Bens<br>Bens<br>Bens         | Tipo de Form<br>Fabricante ;<br>Fabricante ;<br>Fabricante ;<br>Fabricante ;<br>Fabricante ;<br>Fabricante ;                     | Situação do Tracking<br>Avaliação Concluída<br>Avaliação Concluída<br>Avaliação Concluída<br>Avaliação Concluída<br>Avaliação Concluída<br>Avaliação Concluída                        | Status do<br>Aberto<br>Aberto<br>Fechado<br>Fechado<br>Fechado            | Data de | Data de M<br>21.11.201<br>21.11.201<br>21.11.201<br>21.11.201<br>22.11.201<br>22.11.201<br>22.11.201         | Nota<br>10.00          | Resultado                                           | R<br>R<br>R<br>R<br>R<br>R<br>R<br>R |
| Exporta<br><br><br><br><br><br><br>                                                                                                    | r<br>CNPJ<br>59.2<br>59.2<br>59.2<br>59.2<br>59.2<br>59.2<br>59.2<br>59.2<br>59.2<br>59.2                                                                                                    | Razão Social           XXXXXXXXXXXX           XXXXXXXXXXXXX           XXXXXXXXXXXXX           XXXXXXXXXXXXX           XXXXXXXXXXXXX           XXXXXXXXXXXXX           XXXXXXXXXXXXXX           XXXXXXXXXXXXXX           XXXXXXXXXXXXXX           XXXXXXXXXXXXXXX           XXXXXXXXXXXXXXXXXXXXXXXXXXXXXXXXXXXX | Registro<br>CORP<br>CORP<br>CORP<br>CORP<br>CORP<br>CORP<br>CORP | Número<br>300007<br>300007<br>300007<br>300007<br>300007<br>300007<br>300007 | Tipo de Proce<br>Habilitação<br>Habilitação<br>Habilitação<br>Habilitação<br>Habilitação<br>Habilitação<br>Habilitação<br>Habilitação | Critério<br>Gerencial<br>Técnico<br>Gerencial<br>Técnico<br>Gerencial<br>Técnico<br>Gerencial<br>Técnico | Familia<br>9800<br>9800<br>9800<br>9800<br>9800<br>9800<br>9800                                                                                | Tipo de F<br>Bens<br>Bens<br>Bens<br>Bens<br>Bens                 | Tipo de Forn<br>Fabricante ;<br>Fabricante ;<br>Fabricante ;<br>Fabricante ;<br>Fabricante ;<br>Fabricante ;<br><b>2. Clical</b> | Situação do Tracking<br>Avaliação Concluída<br>Avaliação Concluída<br>Avaliação Concluída<br>Avaliação Concluída<br>Avaliação Concluída<br>Avaliação Concluída<br>Avaliação Concluída | Status do<br>Aberto<br>Aberto<br>Fechado<br>Fechado<br>Fechado<br>Pechado | Data de | Data de M<br>21.11.201<br>21.11.201<br>21.11.201<br>21.11.201<br>22.11.201<br>22.11.201<br>22.11.201<br>.201 | Nota<br>10.00<br>10.00 | Resultado<br>/// /// /// // // // // // // // // // | R<br>R<br>R<br>R<br>R<br>R<br>R<br>R |

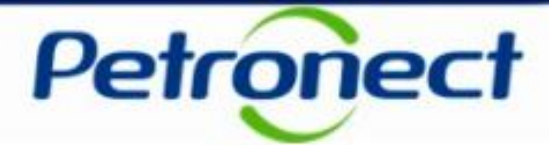

Ao clicar no link da Nota, será exibido um pop-up com o comentário para o Fornecedor.

|            |              |              |      |        |              |            | Comp    | osição  | da Nota       |                  |        |       |            | ×                       |          |           |        |
|------------|--------------|--------------|------|--------|--------------|------------|---------|---------|---------------|------------------|--------|-------|------------|-------------------------|----------|-----------|--------|
| CNP.I do F | Fornecedor   |              |      |        |              |            |         |         |               |                  | Notas  |       | Comentário |                         |          |           |        |
| Número de  | o Processo   | 00.000.000   | -    |        | Gerencial    |            |         |         |               |                  | 10,00  | P     |            |                         |          |           | ~      |
|            | Família      |              |      | •      | Certificação | 5 ISO 9001 | - Siste | ma de G | estão da Qual | idade (QMS)      | 10,00  | P     |            |                         |          | ~         |        |
|            |              |              |      |        | ISO 9001     |            |         |         |               |                  | 10,00  | P     |            |                         | 12.12.20 | 17 🖼      |        |
| Buscar     |              |              |      |        |              |            |         |         |               |                  |        |       |            |                         |          |           |        |
| Exporta    | r            |              |      |        |              |            |         |         |               |                  |        |       |            |                         |          |           | î      |
|            | CNPJ         | Razão Socia  |      |        |              |            |         |         |               |                  |        |       | OK         |                         | . Nota   | Resultado | Status |
|            | 59.2         | xxxxxxxxxx   |      |        |              |            |         | _       |               |                  |        |       |            |                         |          |           |        |
|            | 59.2         | **********   | CORP | 300007 | Habilitação  | Técnico    | 9800    | Bens    | Fabricante ;  | Avaliação Conclu | ída Ab | erto  | 2          | 1.11.201                |          |           |        |
|            | 59.2         | ******       | CORP | 300007 | Habilitação  | Gerencial  | 9800    | Bens    | Fabricante ;  | Avaliação Conclu | ida Fe | chado | 2          | 1. <mark>11.2</mark> 01 | . 10.00  | [PU       | R      |
| 92         | 59.2         | xxxxxxxxxxx  | CORP | 300007 | Habilitação  | Técnico    | 9800    | Bens    | Fabricante ;  | Avaliação Conclu | ída Fe | chado | 2          | 1.11.201                |          |           | R      |
|            | 59.2         | xxxxxxxxxx . | CORP | 300007 | Habilitação  | Gerencial  | 9800    | Bens    | Fabricante ;  | Avaliação Conclu | ida Fe | chado | 2          | 2.11.201                | . 10.00  | Pa        | R      |
|            | 59.2         | xxxxxxxxxxx  | CORP | 300007 | Habilitação  | Técnico    | 9800    | Bens    | Fabricante ;  | Avaliação Conclu | ída Fe | chado | 2          | 2.11.201                |          |           | R      |
|            | <b>5</b> 9.2 | ****         | CORP | 300007 | Habilitação  | Gerencial  | 9800    | Bens    | Fabricante ;  | Avaliação Conclu | ída Fe | chado | 2          | 2.11.201.               |          |           | R      |
|            | 59.2         | xxxxxxxxxxx  | CORP | 300007 | Habilitação  | Técnico    | 9800    | Bens    | Fabricante ;  | Avaliação Conclu | ida Fe | chado | 2          | 2.11.201                |          |           | R      |
|            | 59.2         | xxxxxxxxx .  | CORP | 300007 | Habilitação  | Gerencial  | 9800    | Bens    | Fabricante ;  | Avaliação Conclu | ída Fe | hado  | 2          | 2.11.201                | . 10.00  | Pa        | R      |

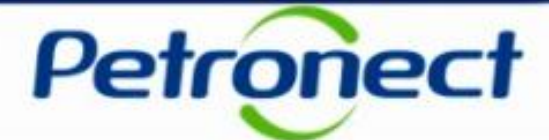

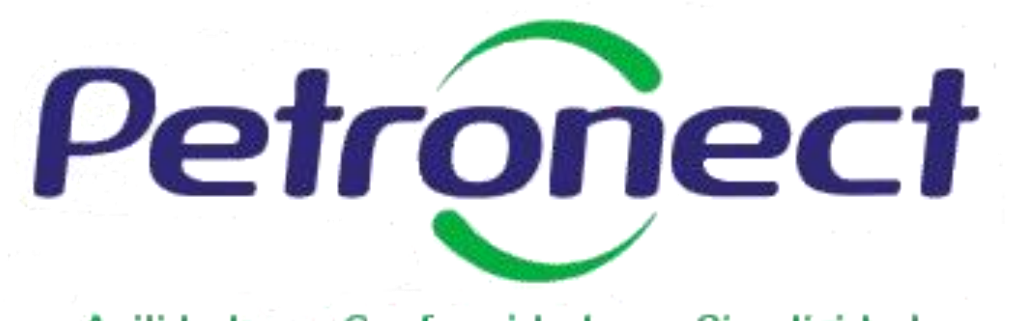

Agilidade . Conformidade . Simplicidade

www.petronect.com.br

Verifique em nosso Portal os canais de atendimento específicos que a Petronect disponibiliza para Fornecedores e para Usuários do Grupo Petrobras.